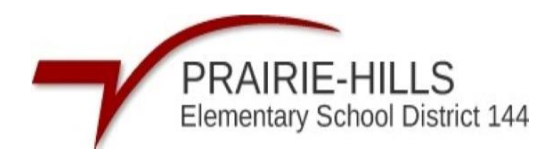

## How to Access Returning Students Online Form in Skyward

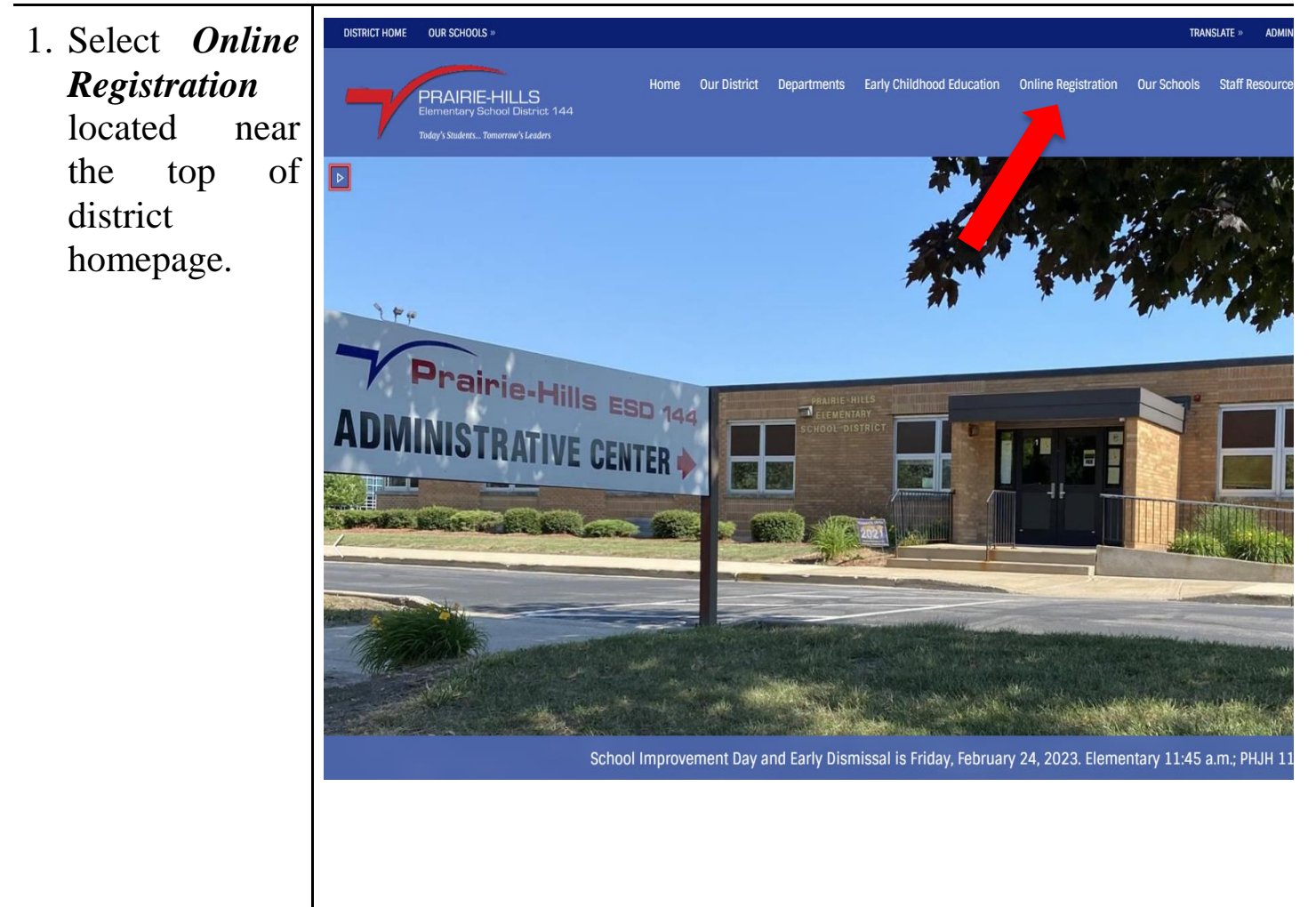

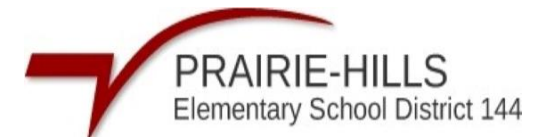

2. Click the link. This will open a new tab to login into Family access.

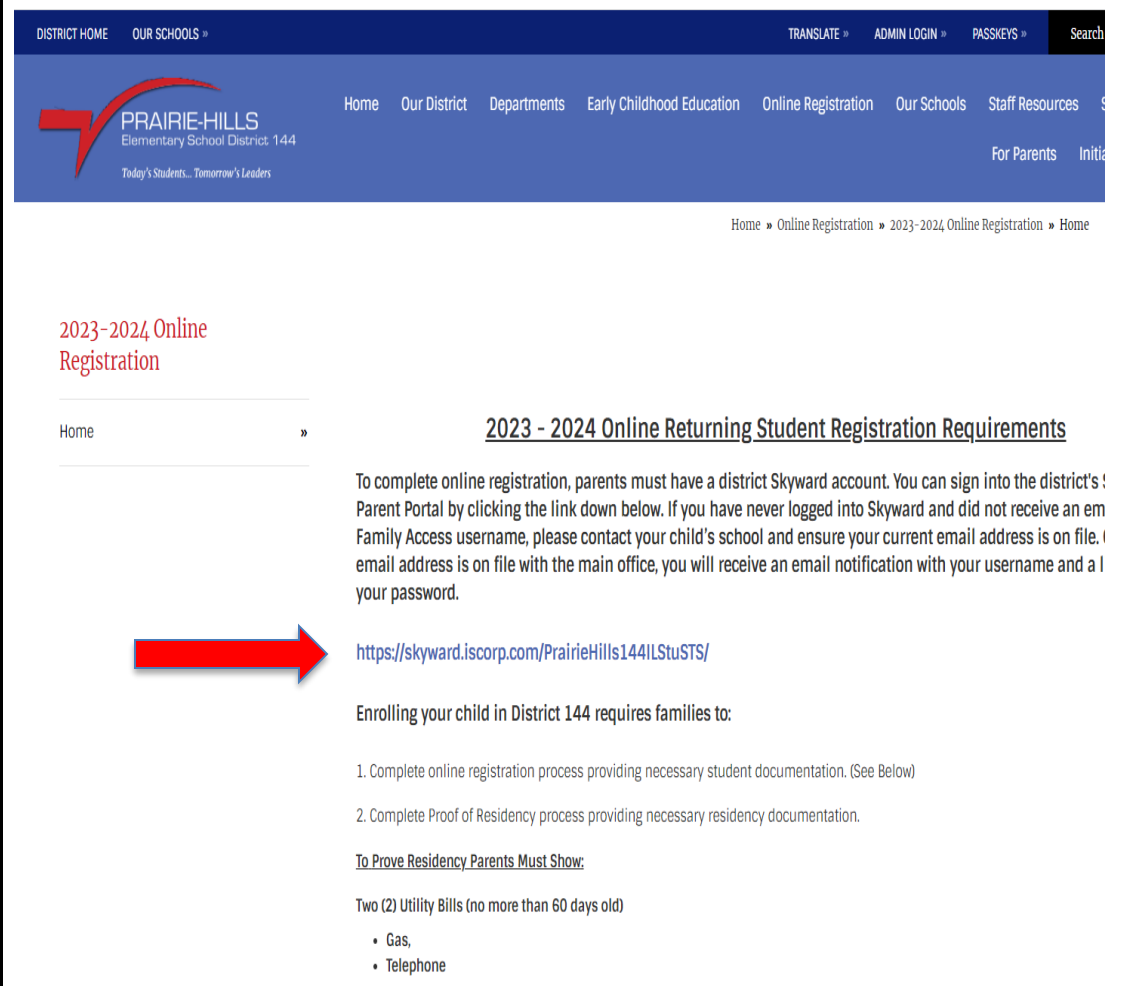

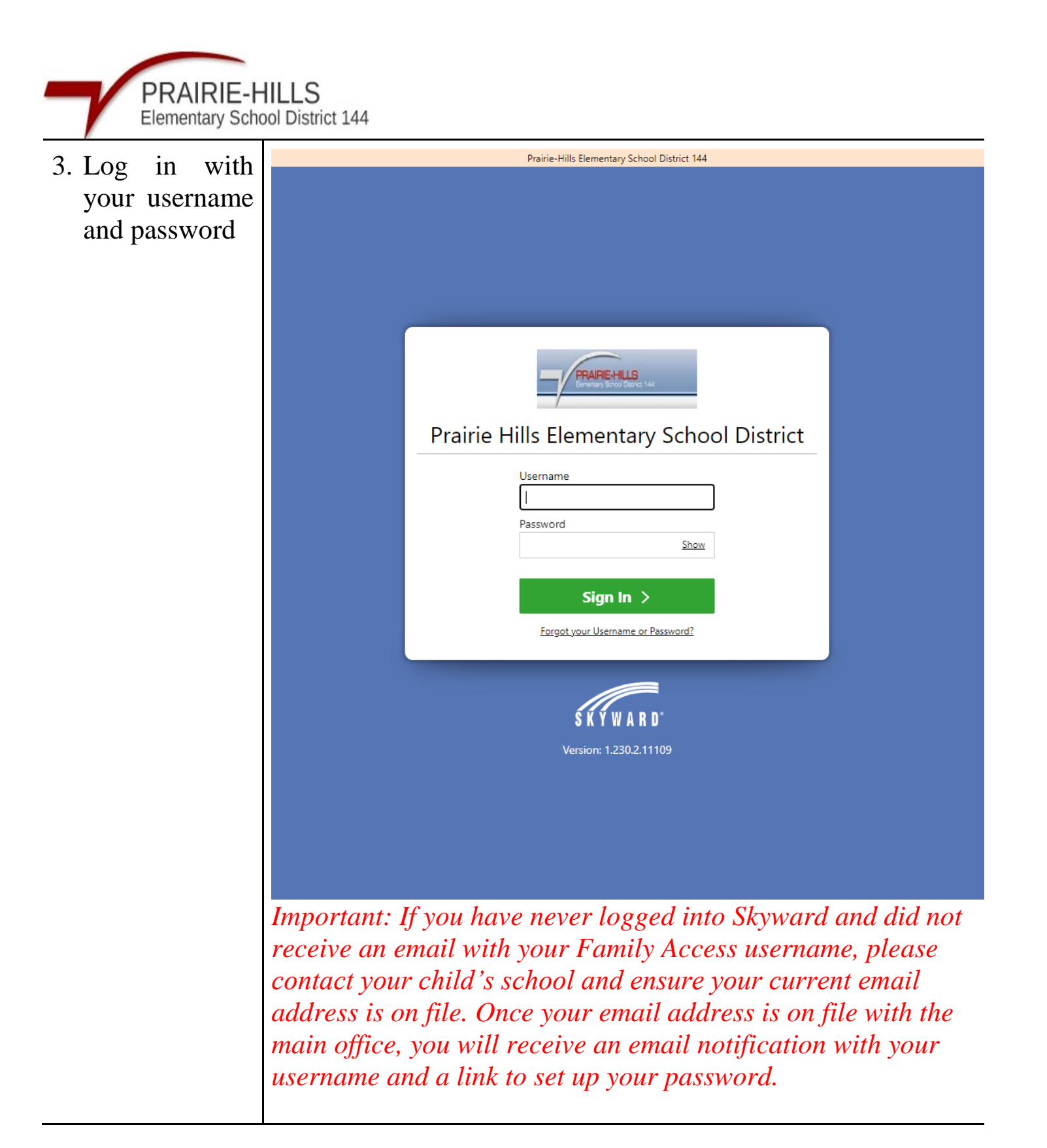

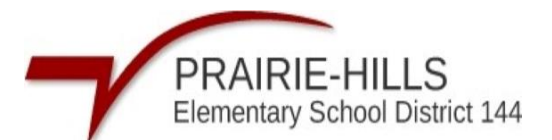

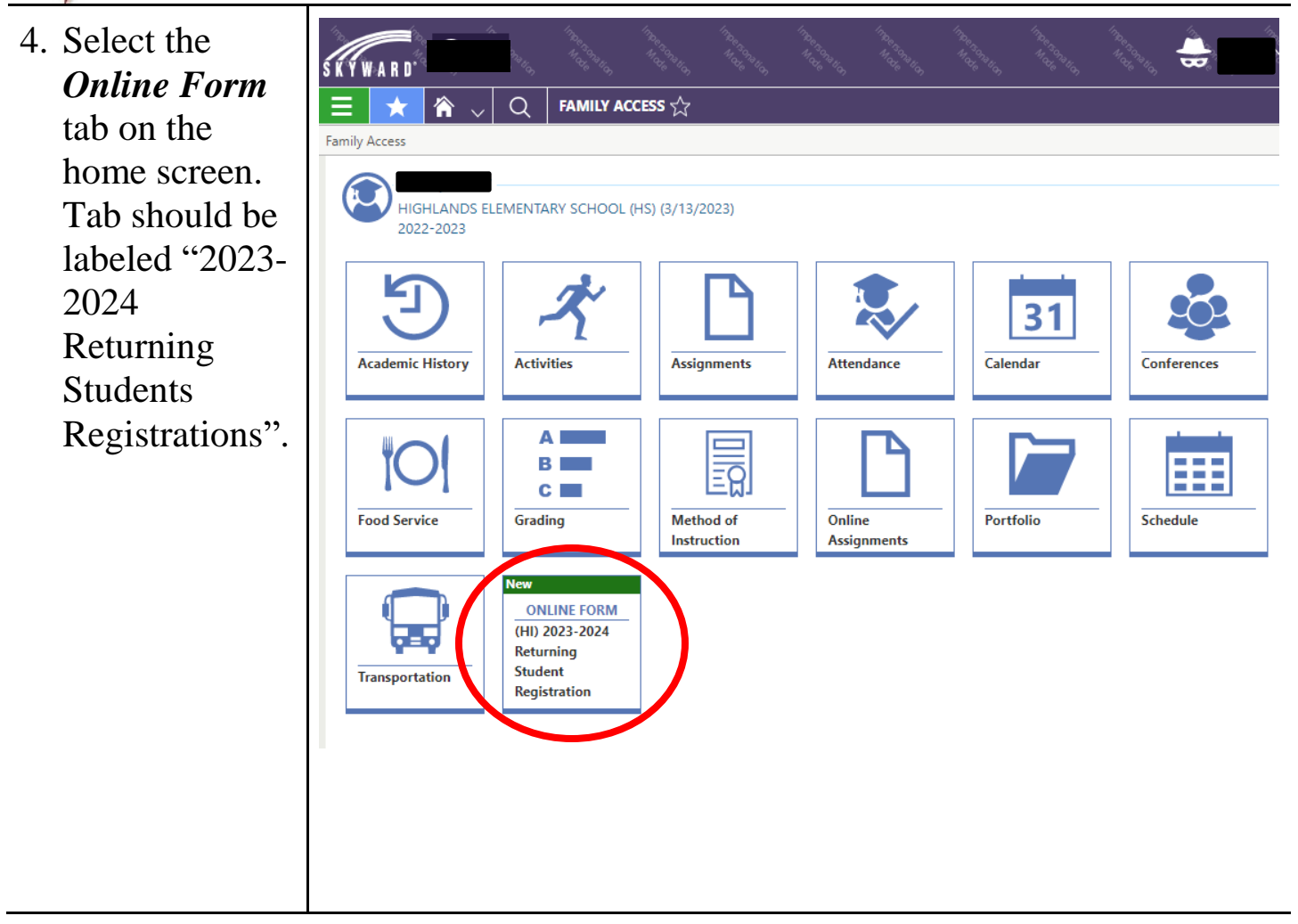

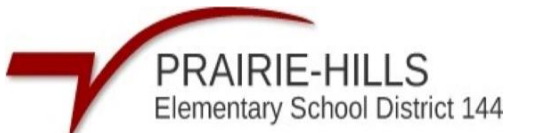

5. There are instructions on the first page that will guided you on how and what is needed to fully complete registration. Click *Start* to begin the process of registration.

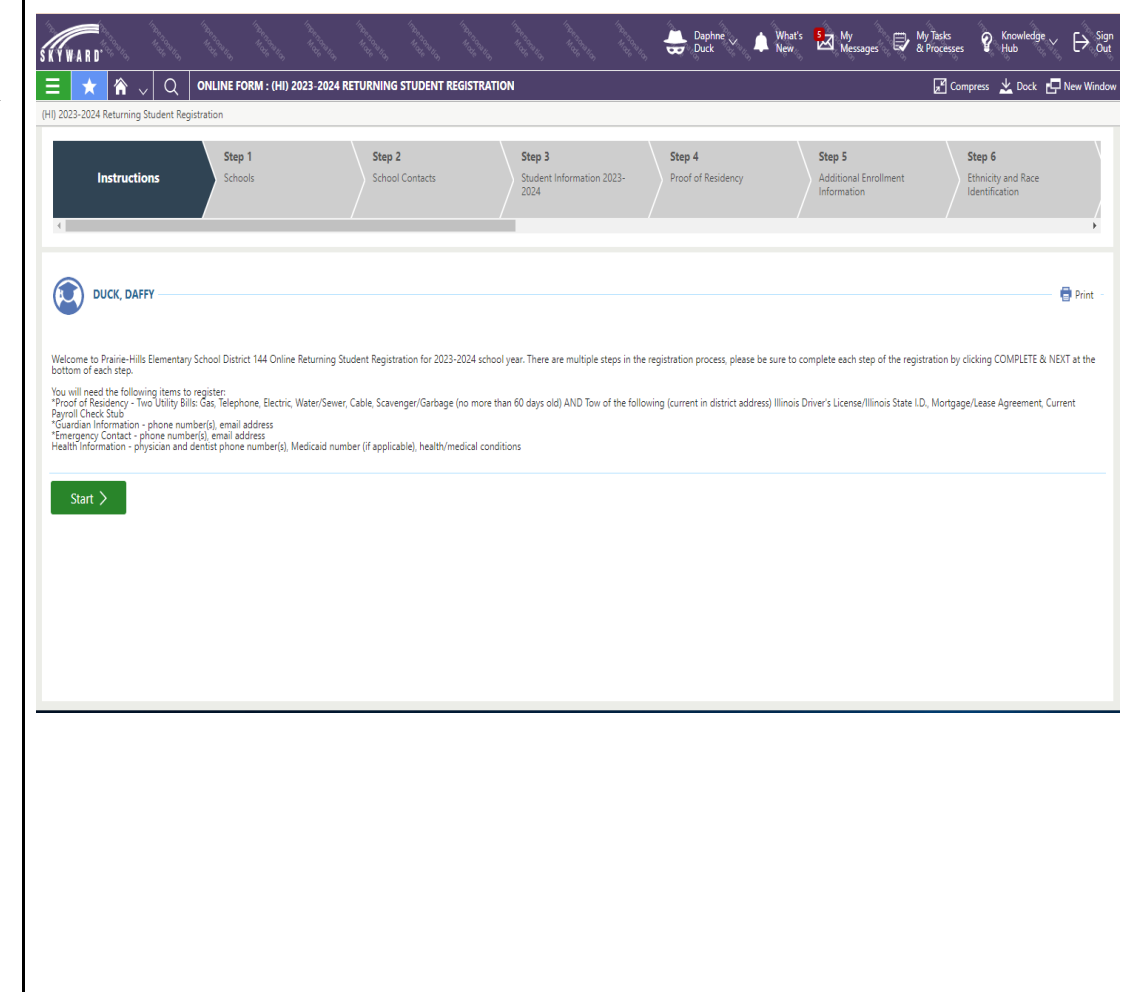